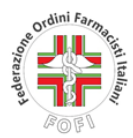

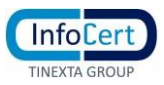

## PROCEDURA PER MIGRARE I MESSAGGI PEC E IMPOSTARE LA PASSWORD DELLA NUOVA CASELLA INFOCERT PEC.FOFI.IT

L'utente per avviare la procedura di migrazione delle caselle PEC - che deve essere eseguita da un browser aggiornato non in modalità compatibilità - deve cliccare al link indicato di seguito

IMPORTA MESSAGGI NELLA NUOVA CASELLA PEC INFOCERT

(se il link non dovesse funzionare, copiare la stringa di seguito indicata direttamente nel browser) <u>https://migrazionepec.infocert.it/webapp/?ui=fofi</u>

| ATTENZIONE!!!                                                                                           |  |  |  |  |  |  |
|----------------------------------------------------------------------------------------------------|--|--|--|--|--|--|
| L'utente potrebbe avere difficoltà ad accedere alla procedura di migrazione nel caso in cui utilizzi    |  |  |  |  |  |  |
| l'autenticazione a due fattori per accedere alla casella PEC ARUBA: in tal caso disattivare la funzione |  |  |  |  |  |  |
| seguendo le istruzioni raggiungibili al seguente link Come disattivare la verifica in due passaggi da   |  |  |  |  |  |  |
| Gestione account   Guide pec.it                                                                         |  |  |  |  |  |  |
| <u>Gestione account   Guide pec.it</u>                                                                  |  |  |  |  |  |  |

L'utente tramite il link indicato in premessa verrà indirizzato nella seguente schermata

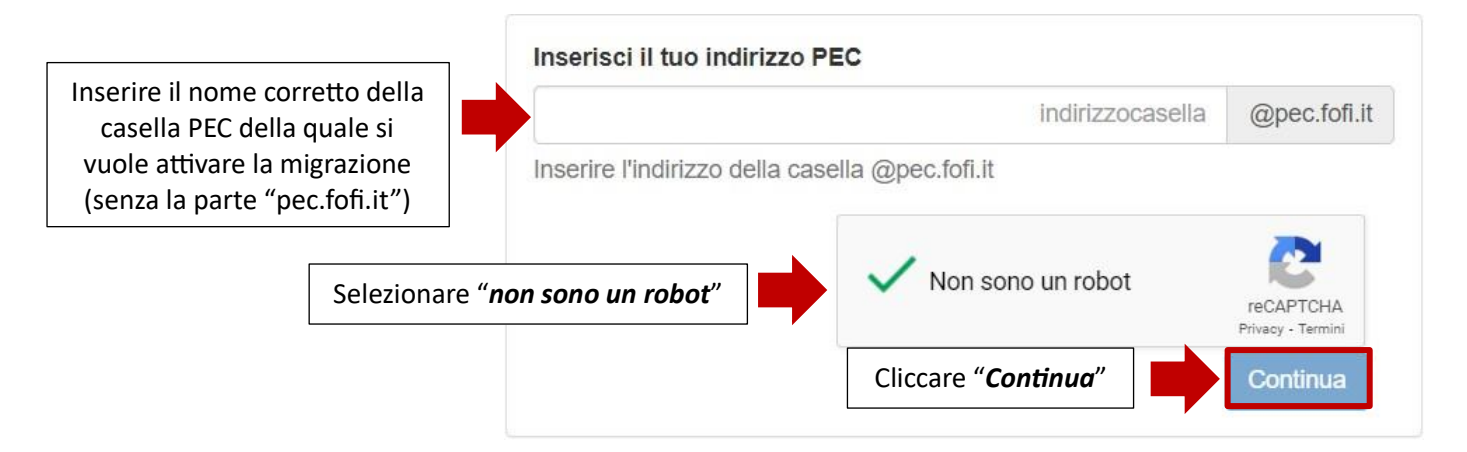

A seguito di tale operazione l'utente visualizzerà la seguente schermata e dovrà inserire la password attualmente in uso.

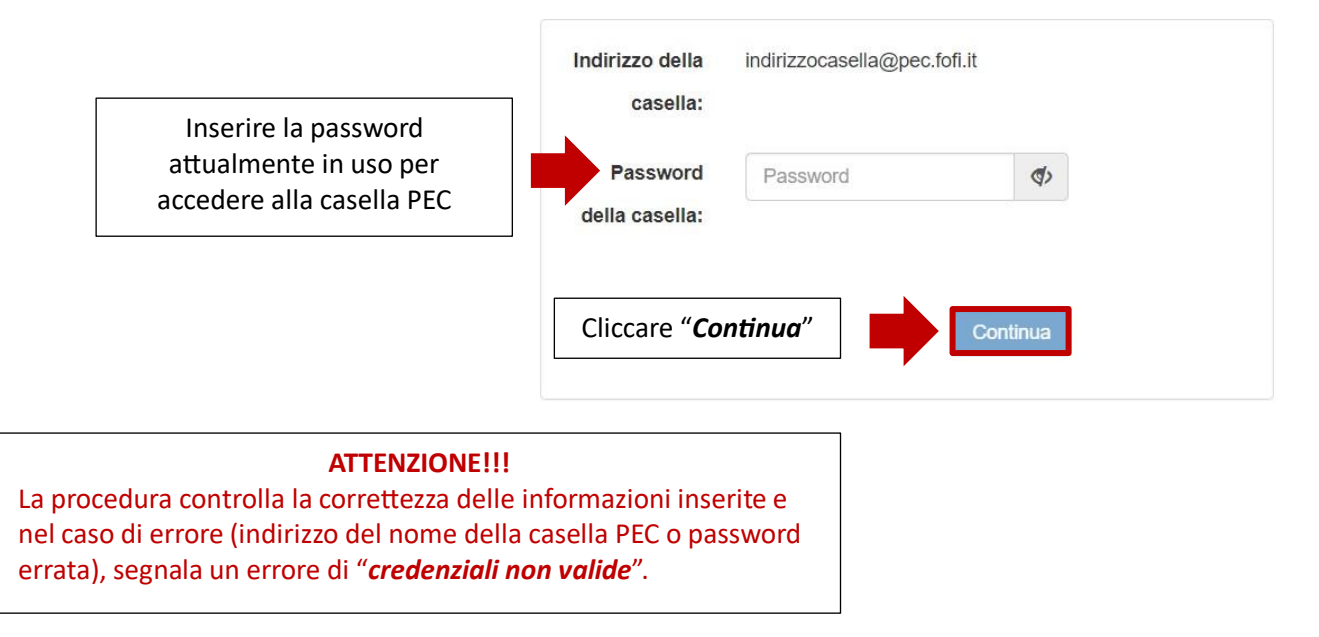

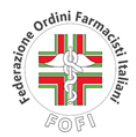

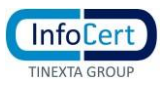

Laddove le credenziali siano corrette l'utente visualizzerà la seguente schermata e dovrà inserire la password per la nuova casella *InfoCert* che dovrà rispettare le seguenti regole.

|                                               | Sicu                                                                                      | urezza passwo                                                                                                    | rd                                                                                |                                       |       |
|-----------------------------------------------|-------------------------------------------------------------------------------------------|----------------------------------------------------------------------------------------------------|-----------------------------------------------------------------------------------|---------------------------------------|-------|
|                                               | <ul> <li>La p</li> <li>Min</li> <li>Alm</li> <li>Alm</li> <li>Alm</li> <li>Nor</li> </ul> | <ul> <li>La password non può contenere la User-id</li> <li>Minimo 8 caratteri</li> <li>Almeno una lettera maiuscola e una minuscola (a-z A-Z)</li> <li>Almeno un carattere numerico (0-9)</li> <li>Almeno un carattere speciale (es. ? ! / ; @ )</li> <li>Non avere più di due caratteri uguali consecutivi</li> </ul> |                                                                                   |                                       |       |
|                                               |                                                                                           |                                                                                                    |                                                                                   |                                       |       |
|                                               | Inserisci una nuov                                                                        | va password per la tua c                                                                                                    | asella InfoCert                                                                   |                                       |       |
|                                               | Attenzione potra                                                                          | ai utilizzare questa password p<br>Fino a quel momento <b>dovr</b>                                                                                                    | er accedere alla casella solo dopo il p<br>ai continuare ad usare la tua password | assaggio al nuovo gesto<br>d'attuale. | ore.  |
|                                               | Imposta password                                                                          |                                                                                                    |                                                                                   |                                       |       |
| Inserire la password da                       | Nuova<br>password:                                                                        | *******                                                                                                    |                                                                                   |                                       | ₫>    |
| utilizzare per accedere<br>alla NUOVA casella | Conferma<br>Password:                                                                     | ******                                                                                                    |                                                                                   |                                       | ₫>    |
|                                               |                                                                                           |                                                                                                    | Cliccare " <b>Continua</b> "                                                      | Con                                   | tinua |

A questo punto il sistema chiuderà la procedura e inviterà a <u>non modificare le password inserite</u> <u>fino al passaggio al nuovo gestore</u>.